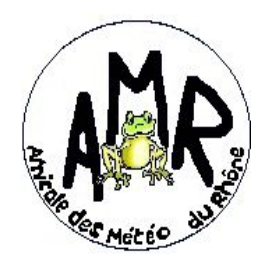

Amicale des Météo du Rhône

# Adhésion en ligne

## Mode opératoire : Paiement en ligne Helloasso

Le paiement en ligne se fait au travers d'un site internet <u>Helloasso</u>, qui aide les associations (vente, billetterie, adhésions,..).

#### 1 - Connectez vous sur le site Helloasso :

https://www.helloasso.com/associations/amr/adhesions/adhesion-amr-2020

### 2 – Choix de l'adhésion : Indiquer 1 dans le menu déroulant

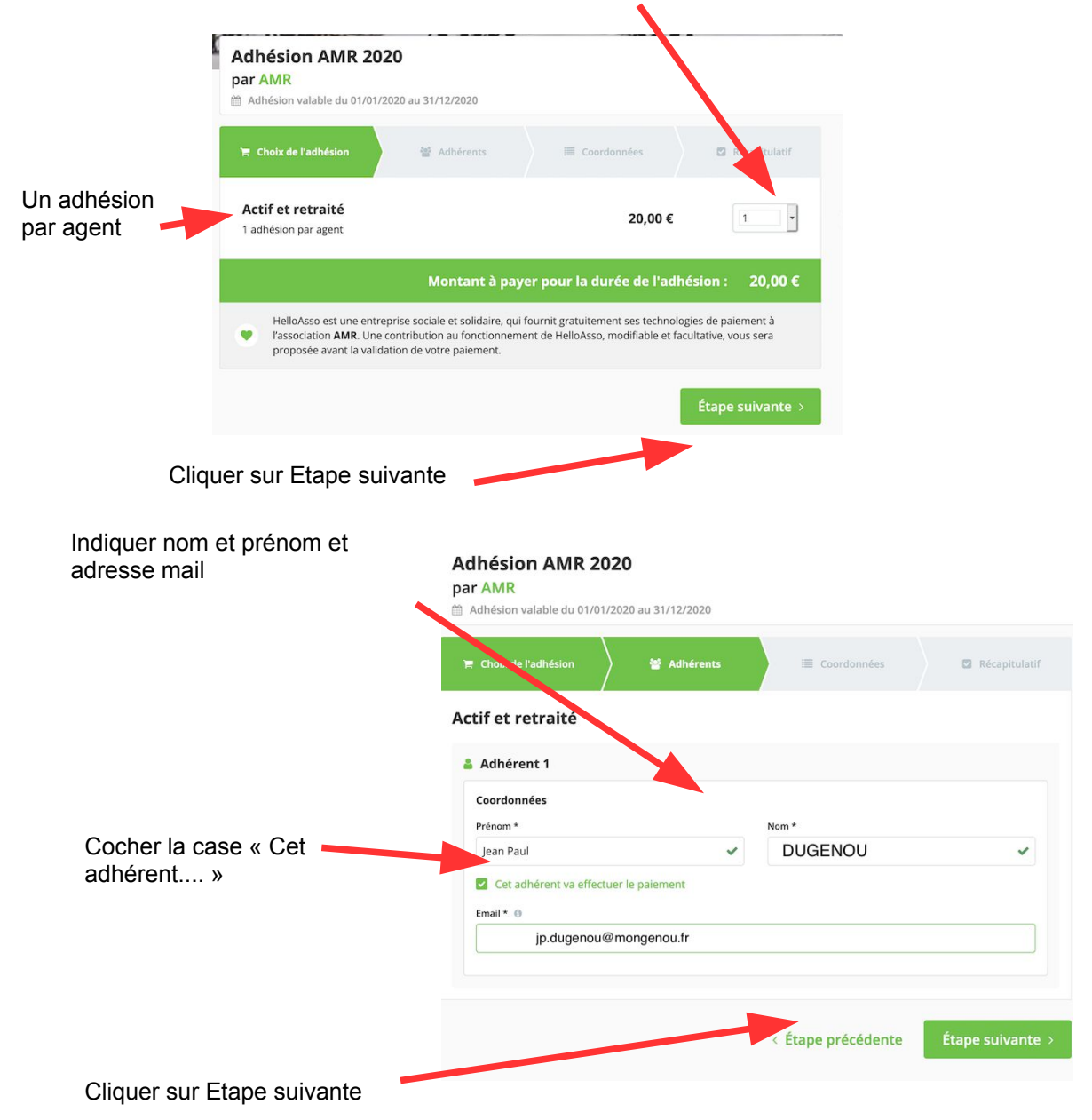

#### 3 – Coordonnées :

|                                     | Adhésion AMR 2020<br>par AMR<br>Adhésion valable du 01/01/2020 au 31/12/2020 |                     |                  |
|-------------------------------------|------------------------------------------------------------------------------|---------------------|------------------|
|                                     | 🔋 Choix de l'adhésion 🚽 👹 Adhérents                                          | E Coordonnées       | Récapitulatif    |
|                                     | Vérifiez vos coordonnées                                                     |                     |                  |
| Indiquer votre date de<br>naissance | Payer en tant qu'organisme                                                   |                     |                  |
|                                     | Je ne suis pas Jean Paul GAUCHER - Déconnexion                               |                     |                  |
|                                     | Prénom *                                                                     | Nom *               |                  |
|                                     | Jean Paul                                                                    | DUGENOU             |                  |
|                                     | Adresse email *                                                              |                     |                  |
|                                     | jp.dugenou@mongenou.fr                                                       |                     |                  |
|                                     | Date de naissance *                                                          | Pays de résidence * |                  |
|                                     | 21/02/1960                                                                   | France              | ·                |
|                                     | * Champs obligatoires                                                        |                     |                  |
| Cliquer our Etopo quivento          |                                                                              |                     | (C               |
|                                     |                                                                              | précédente          | Étape suivante > |

#### 3 – Récapitulatif

On vous propose une contribution au fonctionnement d'Helloasso.

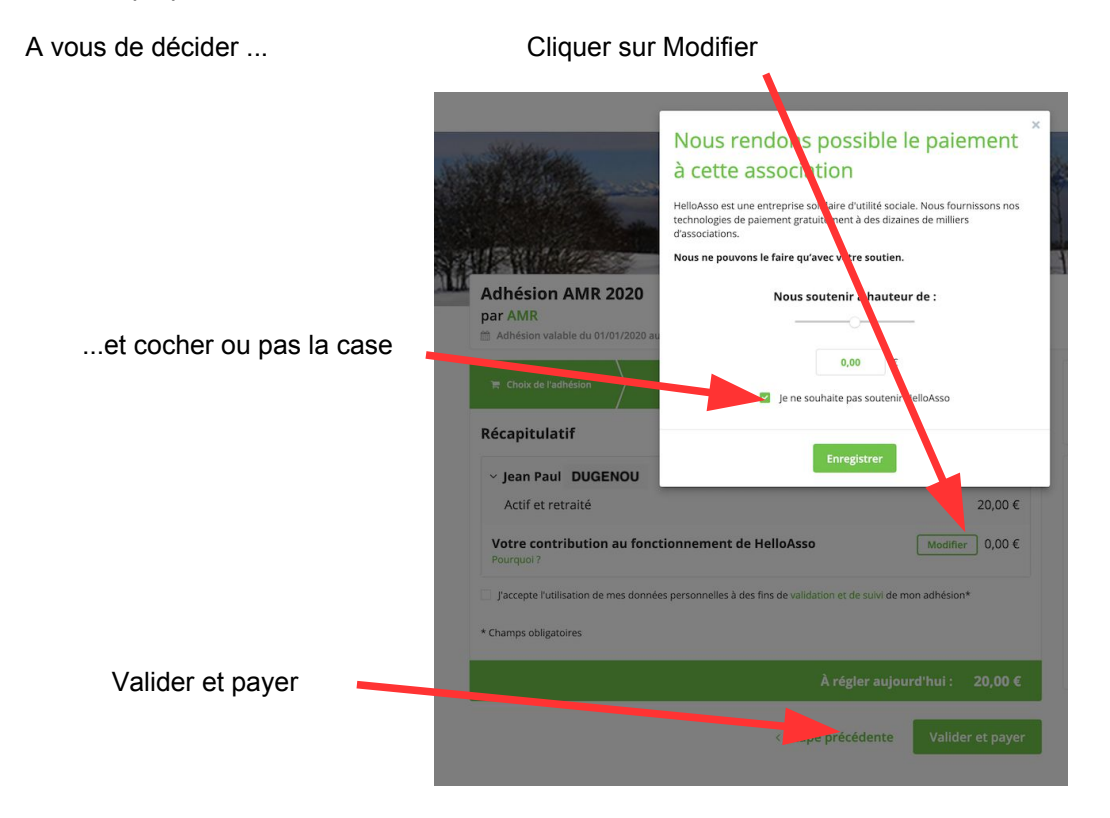

#### 5 – Procéder au paiement

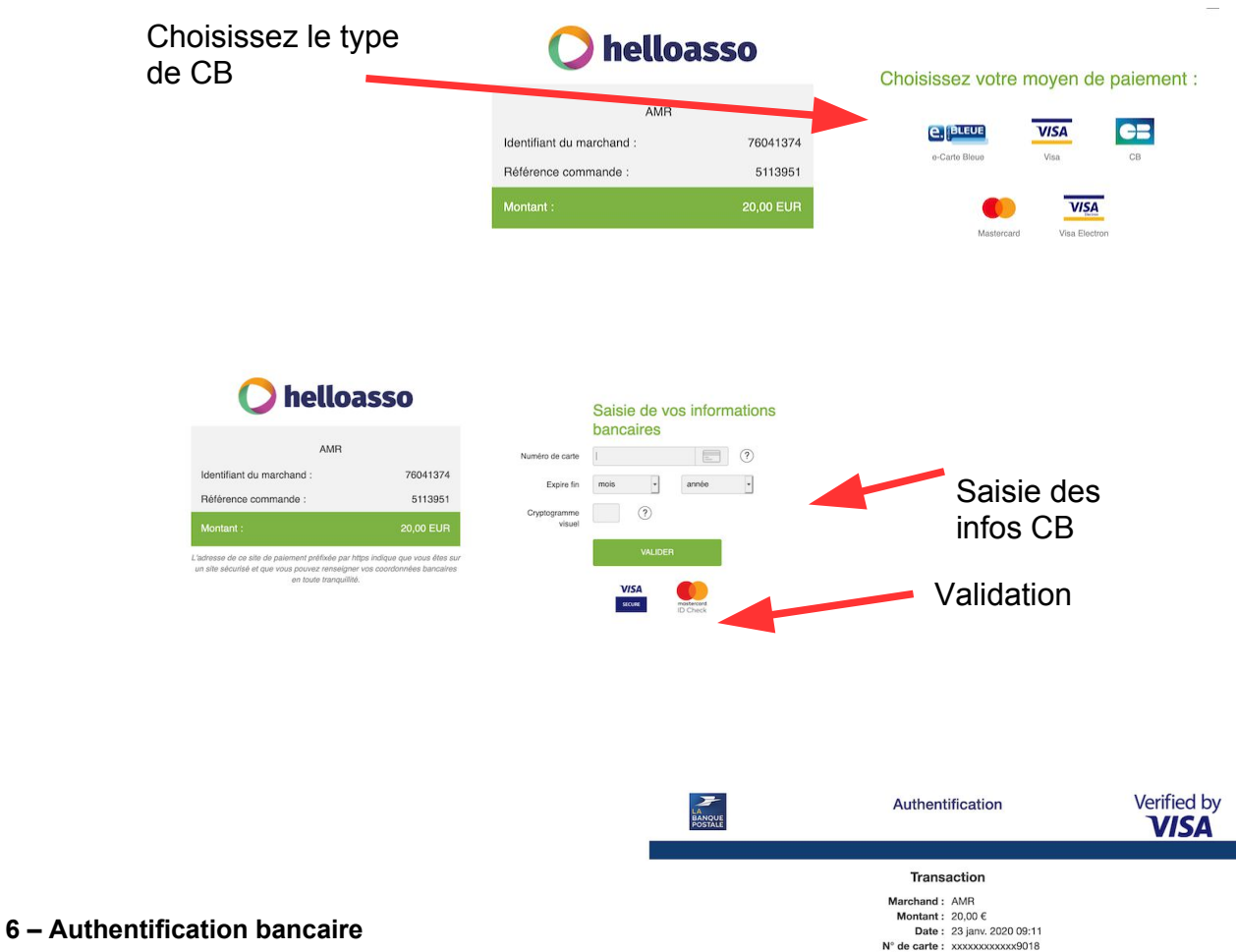

Une page d'authentification s'ouvre (suivant modes de sécurité de votre banque..)

Ça peut ressembler à cela :

 Transaction

 Marchand: AMR

 Montan: 2000 6

 Data: 390.00

 Data: 390.00

 Data: 2000 6

 Strate: xooccooccoord

 Marchand: AMR

 Data: 2000 6

 Data: 390.00

 Data: 2000 6

 Data: 2000 6

 Data: 2000 6

 Data: 2000 6

 Data: 2000 6

 Data: 2000 7

 Midea

 Cate authentification est obligatoire pour valider votre transaction.

 Image: Cate authentification est obligatoire pour valider votre transaction.

 Image: Cate authentification est obligatoire pour valider votre transaction.

 Image: Cate authentification est obligatoire pour valider au 09 69 320 004 (appel non surtaxe).

 Image: Annuler
 Image: Annuler

Ici, vous indiquez un nombre à 10 chiffres reçu sur un smartphone..

Si l'authentification a réussi, une page de ce type s'ouvre.

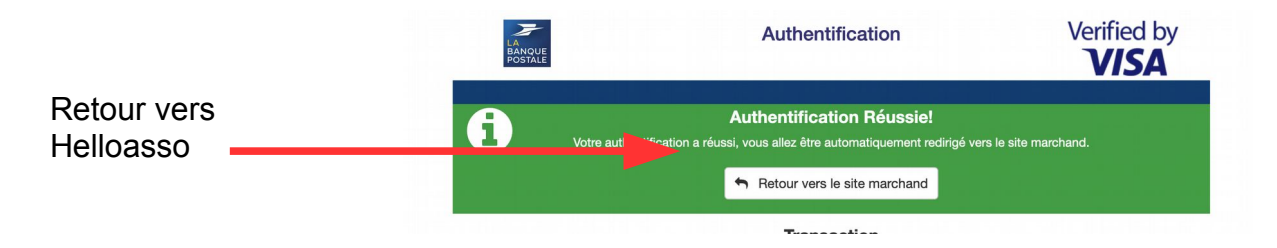

#### 7 – Confirmation paiement

Vous recevrez un courriel de confirmation de votre paiement.

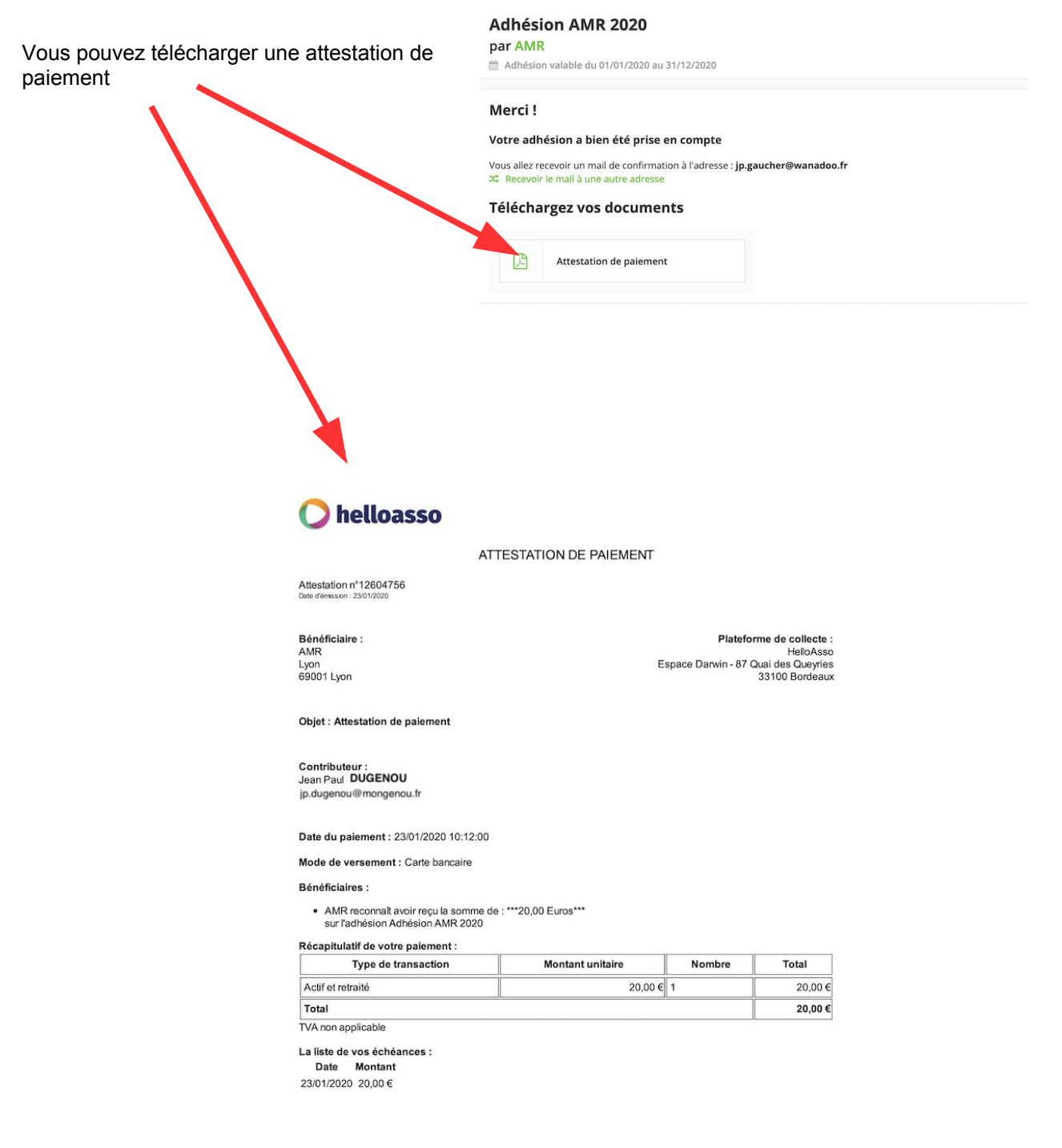

#### 8 – Fin démarche